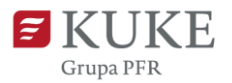

# Portal Klienta: Zarządzanie kontem użytkownika

Uruchom przeglądarkę internetową i wejdź na stronę https://portalklienta.kuke.com.pl.

Zaloguj się na swoje konto administratora.

Jako administrator Portalu Klienta masz możliwość dodawania nowych użytkowników i zarządzania ich kontami. Zmian możesz dokonać w zakładce **Administracja** w menu bocznym.

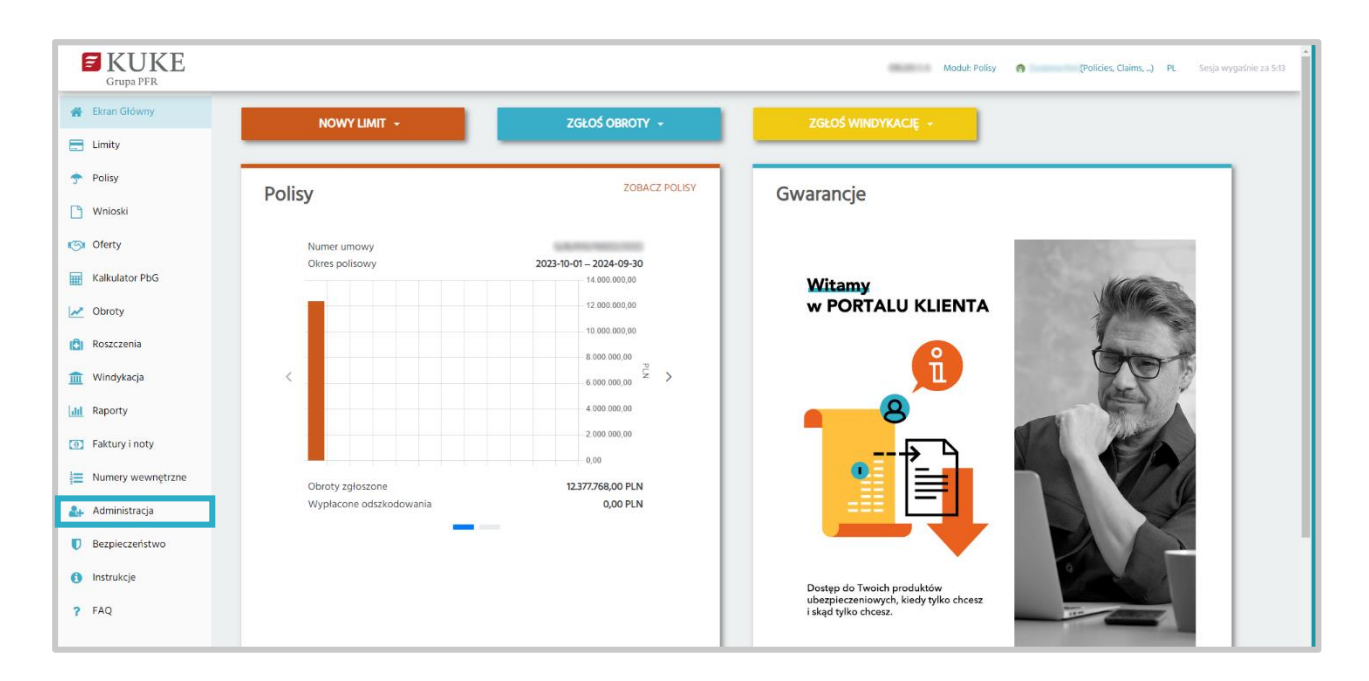

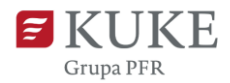

## **DODAWANIE NOWEGO UŻYTKOWNIKA**

Po kliknięciu zakładki **Administracja** zostanie wyświetlony ekran **Wyszukiwanie** użytkowników. Kliknij na przycisk **NOWY UŻYTKOWNIK**.

#### Dodaj nowe konto użytkownika

Na ekranie Użytkownik uzupełnij sekcje:

- Informacje ogólne wybierz język, w jakim ma być wyświetlany system użytkownikowi
- Szczegóły uzupełnij brakujące dane o użytkowniku
- Profile nadaj użytkownikowi uprawnienia.

Uprawnienia nadawane są użytkownikom według zakresu czynności, jakie może on wykonywać w Portalu Klienta (np. limity). Należy pamiętać, że zaznaczenie danego rodzaju czynności uprawnia użytkownika do **edycji i podglądu danych w zakresie wszystkich polis**.

| Użytkownik                         |                        |  |                                    |                                              |                                                                          |          |  |  |
|------------------------------------|------------------------|--|------------------------------------|----------------------------------------------|--------------------------------------------------------------------------|----------|--|--|
| ZAPISZ                             | ANULUJ                 |  |                                    |                                              |                                                                          |          |  |  |
| Informacje o                       | gólne                  |  |                                    |                                              |                                                                          |          |  |  |
| Język                              | Polski                 |  |                                    | v                                            |                                                                          |          |  |  |
| Szczegóły                          |                        |  |                                    |                                              |                                                                          |          |  |  |
| Firma<br>Tytuł<br>Imię<br>Nazwisko | Pan<br>Jan<br>Kowalski |  | Email<br>Telefon<br>Rola<br>Klient | jan.kowalski@<br>123456789<br>Ubezpieczony ~ | Data rejestracji<br>Data ostatniego<br>logowania<br>Status<br>Stanowisko | księgowy |  |  |
| Profile                            |                        |  |                                    |                                              |                                                                          |          |  |  |
| Polisy                             |                        |  |                                    |                                              |                                                                          |          |  |  |
| Limity                             |                        |  |                                    |                                              |                                                                          |          |  |  |
| Obroty                             |                        |  |                                    |                                              |                                                                          |          |  |  |
| Polisy                             |                        |  |                                    |                                              |                                                                          |          |  |  |
| Roszczenia                         |                        |  |                                    |                                              |                                                                          |          |  |  |
| Windykacja                         |                        |  |                                    |                                              |                                                                          |          |  |  |

Po uzupełnieniu wszystkich informacji ZAPISZ ustawienia.

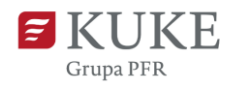

### Wyślij link aktywacyjny

Aby użytkownik mógł korzystać z Portalu Klienta, musi aktywować konto. Kliknij na

przycisk . Użytkownik otrzyma na skrzynkę e-maila

z linkiem do aktywacji konta.

| Użytkownik |        |   |                       |                         |  |  |  |
|------------|--------|---|-----------------------|-------------------------|--|--|--|
| EDYTUJ     | ≓ USUŃ | • | RAPORT HISTORII ZMIAN | WYŚLIJ LINK AKTYWACYJNY |  |  |  |

Aby sprawdzić, czy użytkownik jest aktywny, kliknij ponownie na zakładkę Administracja w menu bocznym. Na ekranie Wyszukiwanie użytkowników, w sekcji Wyniki znajduje się lista użytkowników. Po kliknięciu w link aktywacyjny użytkownik powinien mieć status **Aktywny**.

# EDYCJA ISTNIEJĄCEGO UŻYTKOWNIKA

Przejdź do ekranu **Wyszukiwanie użytkowników**. Uzupełnij parametry wyszukiwania i kliknij **SZUKAJ**. W sekcji **Wyniki** wybierz użytkownika klikając na jego login.

| Wyszukiwanie użytkowników                   |                   |                             |  |  |  |  |  |  |
|---------------------------------------------|-------------------|-----------------------------|--|--|--|--|--|--|
| Szukanie                                    |                   |                             |  |  |  |  |  |  |
| Login<br>Imię<br>Nazwisko<br>Klient<br>Q SZ | Wszystko<br>ZUKAJ | Uwzględniaj<br>nieaktywnych |  |  |  |  |  |  |

System wyświetli ekran ze szczegółami konta danego użytkownika, który umożliwia dokonanie zmian w obrębie konta, m.in.: edycji, aktywacji, dezaktywacji, usunięcia.

| Ĩ         | <b>KUKE</b> |  |  |  |  |  |  |
|-----------|-------------|--|--|--|--|--|--|
| Grupa PFR |             |  |  |  |  |  |  |

| Użytkownik                                  |                                                        |                           |                                    |                                                                         |       |                                                                          |                                                            |           |  |
|---------------------------------------------|--------------------------------------------------------|---------------------------|------------------------------------|-------------------------------------------------------------------------|-------|--------------------------------------------------------------------------|------------------------------------------------------------|-----------|--|
| EDYTUJ                                      | ≓ AKTYWUJ                                              | ▼ 🖹 RAPORT HISTORII ZMIAN | 🖹 WY                               | ŚLIJ LINK AKTYWACYJNY                                                   |       |                                                                          | Rzempik, Krzysztof                                         | ld: 45393 |  |
| Informacje og                               | gólne                                                  |                           |                                    |                                                                         |       |                                                                          |                                                            |           |  |
| Język                                       | Polski                                                 |                           |                                    |                                                                         |       |                                                                          |                                                            |           |  |
| Szczegóły                                   |                                                        |                           |                                    |                                                                         |       |                                                                          |                                                            |           |  |
| Firma<br>Login<br>Tytuł<br>Imię<br>Nazwisko | HEBAN SP Z O O<br>82898<br>Pan<br>Krzysztof<br>Rzempik |                           | Email<br>Telefon<br>Rola<br>Klient | krzysztof.rzempikowski@kuke.com<br>Administrator umów<br>Ubezpieczający | npl   | Data rejestracji<br>Data ostatniego<br>logowania<br>Status<br>Stanowisko | 2023-06-12<br>2023-06-27 15:27:33<br>Wymagana zmiana hasta |           |  |
| Polisy                                      |                                                        |                           |                                    | Gwara                                                                   | ancie |                                                                          |                                                            |           |  |
| Limity                                      |                                                        |                           |                                    | Gwarancje                                                               | 2 2   |                                                                          |                                                            |           |  |
| Obroty                                      |                                                        |                           |                                    |                                                                         |       |                                                                          |                                                            |           |  |
| Polisy                                      |                                                        |                           |                                    |                                                                         |       |                                                                          |                                                            |           |  |
| Roszczenia                                  |                                                        |                           |                                    |                                                                         |       |                                                                          |                                                            |           |  |
| Windykacja                                  | 2                                                      |                           |                                    |                                                                         |       |                                                                          |                                                            |           |  |

## Edycja konta

Aby wprowadzić zmiany w danych lub uprawnieniach konta użytkownika, kliknij

| przycisk EDYTW.                                                          |                           |  |  |  |  |  |  |  |
|--------------------------------------------------------------------------|---------------------------|--|--|--|--|--|--|--|
| Wprowadź zmiany i zapisz ustawienia przyciskiem ZAPISZ lub wyjdź z trybu |                           |  |  |  |  |  |  |  |
| edycji klikając przycisk ANULUJ.                                         |                           |  |  |  |  |  |  |  |
| Użytkownik                                                               |                           |  |  |  |  |  |  |  |
| EDYTUJ 🔁 AKTYWUJ 👻 🖹 RAPORT HISTORII ZMIAN                               | 🖹 WYŚLIJ LINK AKTYWACYJNY |  |  |  |  |  |  |  |

#### Odblokowanie użytkownika

Blokada może nastąpić w wyniku m.in. trzykrotnego wpisania niepoprawnego hasła.

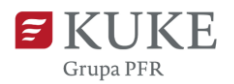

| Użytkownik |           |   |                         |                         |  |  |  |  |
|------------|-----------|---|-------------------------|-------------------------|--|--|--|--|
| EDYTUJ     | ≓ AKTYWUJ | • | 🖹 RAPORT HISTORII ZMIAN | WYŚLIJ LINK AKTYWACYJNY |  |  |  |  |

#### Dezaktywacja użytkownika

Administrator ma możliwość dezaktywacji konta użytkownika, co uniemożliwia użytkownikowi logowanie się bez konieczności usuwania jego konta.

Aby to zrobić, kliknij przycisk → DEZAKTYWU . Akcję można cofnąć ponownie aktywując konto.

| Użytkownik |              |   |                       |  |  |  |  |
|------------|--------------|---|-----------------------|--|--|--|--|
| EDYTUJ     | ≓ DEZAKTYWUJ | • | RAPORT HISTORII ZMIAN |  |  |  |  |

#### Usunięcie użytkownika

Aby usunąć konto użytkownika, kliknij strzałkę przy przycisku **AKTYWUJ** (jeśli użytkownik jest aktywny, przycisk pokaże napis **DEZAKTYWUJ**). Z listy rozwijanej wybierz **Usuń**. System poprosi Cię o potwierdzenie czynności.

| EDYTUJ        | DEZAKTYWUJ         |   | RAPORT HISTORII ZMIAN |
|---------------|--------------------|---|-----------------------|
|               | Wymuś zmianę hasła | _ |                       |
| Informacje og | Usuń               |   |                       |

## **RAPORT HISTORII ZMIAN**

Raport historii zmian umożliwia sprawdzenie, jakie zmiany dokonywane były w obrębie konta.

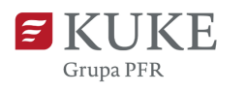

Kliknij w zakładkę Administracja w menu bocznym, a następnie wybierz użytkownika, którego historię chcesz zweryfikować, klikając w jego numer login. Na ekranie Użytkownik kliknij przycisk

Nastąpi automatyczne pobieranie pliku w formacie .xlsx.

| Użytkownik |           |   |                         |                         |  |  |  |
|------------|-----------|---|-------------------------|-------------------------|--|--|--|
| EDYTUJ     | ≓ aktywuj | • | 🖹 RAPORT HISTORII ZMIAN | WYŚLIJ LINK AKTYWACYJNY |  |  |  |

W raporcie znajdziesz trzy zakładki:

- [numer login] raport zmian czyli historię zmian na koncie,
- Zgody marketingowe informację o wyrażonych zgodach,
- Powiadomienia informację o rodzajach powiadomień wywoływanych zdarzeniami takimi jak nieudana próba logowania.